#### Nastavení názvu a hesla WiFi sítě

- 1. Připojte modem ethernetovým kabelem a do svého prohlížeče zadejte adresu: http://192.168.1.1
- 2. Modem vás vyzve k vytvoření hesla a následnému přihlášení s novým heslem.
- 3. Po přihlášení budete vyzváni k nastavení časového pásma. Potvrďte tlačítkem "Další".
- Nyní v horním menu klikněte na záložku "Základní" dostanete se tak k základním údajům o vaší WiFi síti.

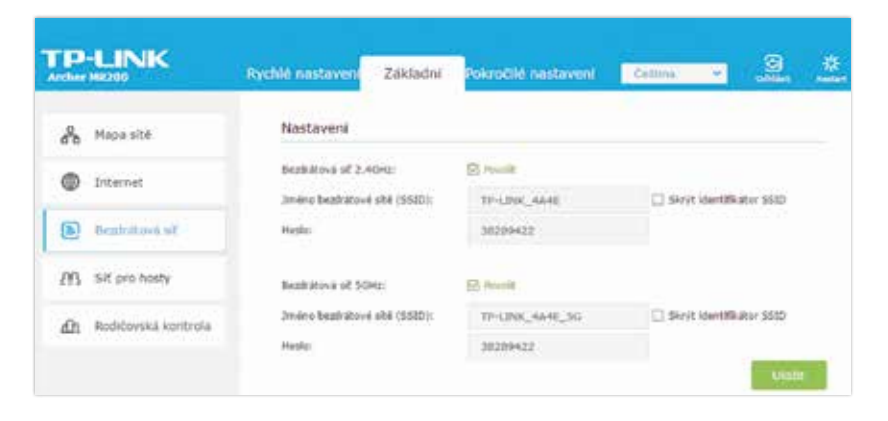

- 5. Pro změnu názvu sítě a přístupového hesla klikněte na záložku "Bezdrátová sít" v levém menu.
- 6. V řádku "Jméno bezdrátové sítě (SSID):" smažte předdefinovaný text a napište vámi požadovaný název sítě, který však nesmí obsahovat mezery ani diakritiku.
- V řádku "Heslo" smažte předdefinovaný text a napište vámi požadované heslo, které také nesmí obsahovat mezery ani diakritiku.
- 8. Následně potvrďte tlačítkem "Uložit".

# Jak zapojit internet

#### **KROK ZA KROKEM**

Technický talent ani cizí pomoc nepotřebujete. S naším návodem zapojí internet každý.

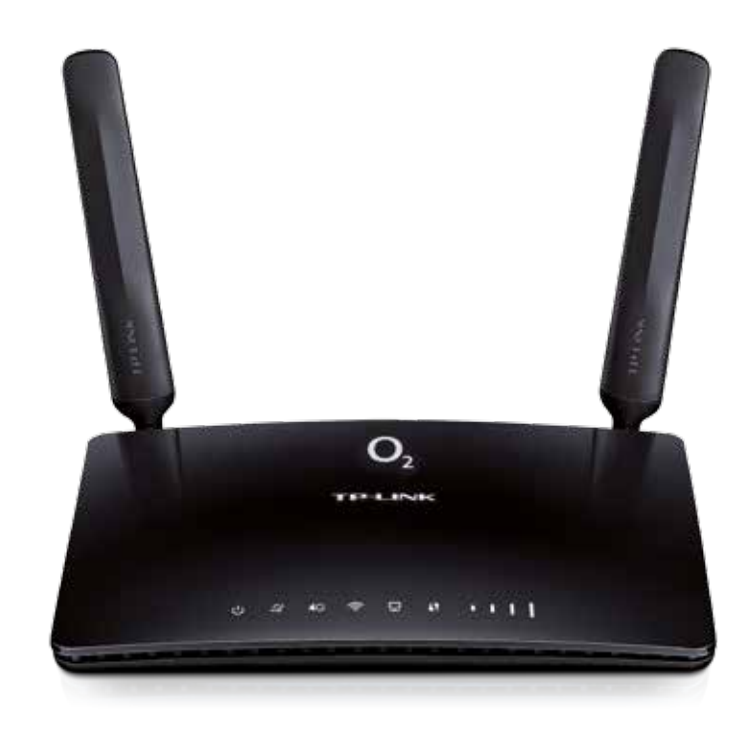

### Co najdete v balíčku

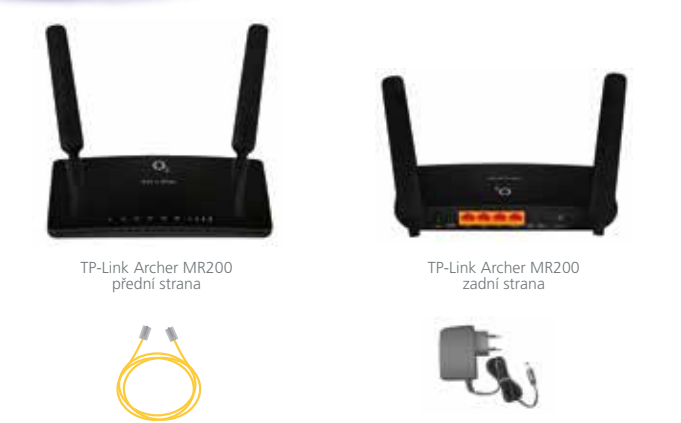

Ethernetový kabel

Napájecí adaptér

### Schéma zapojení internetu

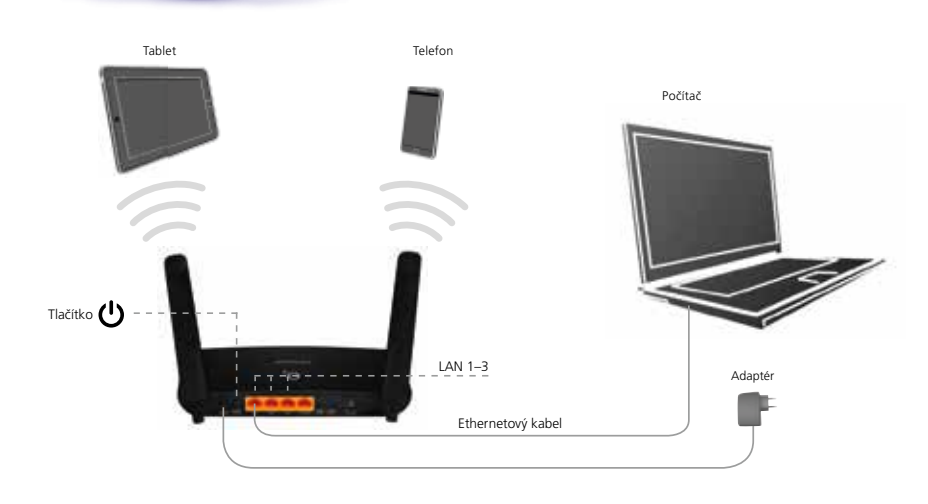

## TIP

Nejsilnější signál najdete pravděpodobně poblíž okna. Pokud by vám rychlost internetu stále nevyhovovala, zkuste modem umístit v jiné místnosti nebo ve vyšším patře.

#### Zprovoznění modemu

- 1. Z balení vyndejte všechny komponenty (modem, napájecí adaptér, ethernetový kabel).
- Dále zapojte napájecí adaptér do vstupu označeného POWER na zadní straně modemu a zapněte tlačítko ().
- 3. Modem bude cca za 1 minutu připraven k použití.

#### Připojení zařízení

#### K MODEMU MŮŽETE PŘIPOJIT SVÉ ZAŘÍZENÍ DVĚMA ZPŮSOBY:

 Připojení kabelem – z balení vyndejte ethernetový kabel a připojte jej do libovolného portu na zadní straně modemu s názvy LAN 1, LAN 2 a LAN 3. Druhý konec kabelu zapojte do počítače.

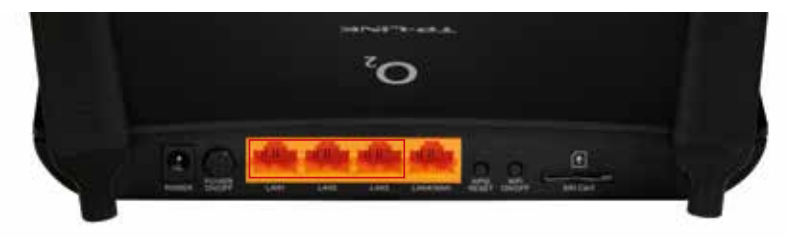

2. Připojení přes WiFi – na svém počítači zapněte WiFi adaptér (přepínač nebo tlačítko), aktivujte příjem WiFi signálu a vyhledejte dostupné sítě v okolí. Mezi zobrazenými sítěmi najdete i síť svého modemu. Název sítě SSID najdete na samolepce, která je umístěna na spodní straně modemu. Tuto síť vyberte, klepnutím na její ikonu se k ní připojíte. Během připojování vás systém vyzve k zadání správného síťového klíče WIFI KEY. Ten najdete rovněž na stejné samolepce.

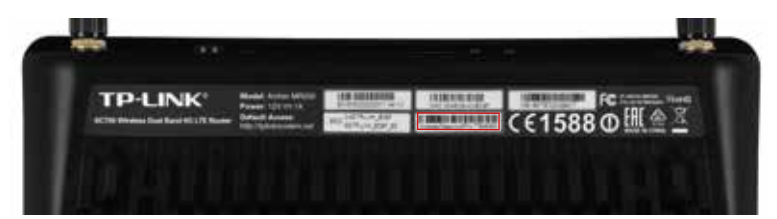

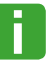

Název i heslo své WiFi sítě si můžete kdykoliv změnit – postup, jak změnu provést, najdete na poslední straně návodu.